1. Using Internet Explorer, log on to Sphera - https://www.rivosafeguard.com/logon.aspx.

N.B. It is essential to access Sphera using Internet Explorer (not Google Chrome) otherwise the data you put in will not save.

| () sphera   |                     |  |
|-------------|---------------------|--|
| LC          |                     |  |
| Your Name   |                     |  |
| Password    |                     |  |
| Remember me | Forgotten Password? |  |
| Login       |                     |  |

2. Click on the risk area field and select your risk area from the drop-down menu.

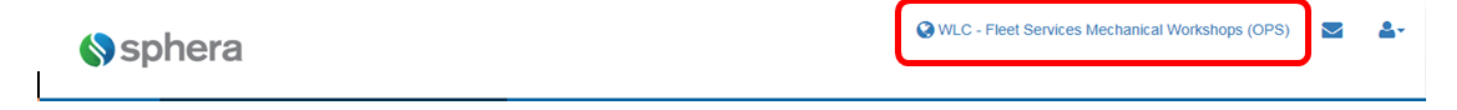

**3.** Select the risk assessment ('Provision of medicine to pupils – Generic things to consider') from the list and open it by clicking on **Options**.

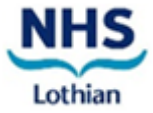

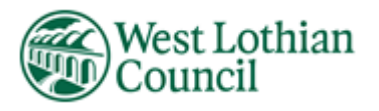

## How to Access School Medication Risk Assessment Audit in Sphera

| Your ris         | our risk assessment folder |                                                                              |              |     |  |  |
|------------------|----------------------------|------------------------------------------------------------------------------|--------------|-----|--|--|
| Ontions          | ID                         | Title                                                                        | Pating       | Ty  |  |  |
| Options V        | 360696                     | Led Walk                                                                     | 4 Acceptable | Sta |  |  |
| Options <b>V</b> | 345396                     | Lone Worker In School/Meeting<br>Parents/Conducting Home Visit) -<br>Generic | 6 Adequate   | Sta |  |  |
| Options 🔻        | 345410                     | Manual Handling - Cedarbank                                                  | 4 Acceptable | Sta |  |  |
| Options <b>V</b> | 345435                     | Monitoring of Corridors and<br>Access/Egress to Schools - Genetic            | 4 Acceptable | Sta |  |  |
| Options 🔻        | 351598                     | Music                                                                        | 4 Acceptable | Sta |  |  |
| Options <b>V</b> | 359310                     | New risk assessment                                                          | 0            | Sta |  |  |
| Options <b>V</b> | 345449                     | Noise - Generic                                                              | 4 Acceptable | Sta |  |  |
| Options <b>V</b> | 317021                     | Office Based Environment                                                     | 10 Tolerable | Sta |  |  |
| Options 🔻        | 345475                     | Playground/Play Equipment/MUGA -                                             | 4 Acceptable | Sta |  |  |
| Options <b>V</b> | 350832                     | Provision of medicines to pupils -<br>Generic things to consider             | 9 Adequate   | Sta |  |  |
| Options V        | 345489                     | Pupil with a nut allergy - Generic                                           | 4 Acceptable | Sta |  |  |

#### 4. Make

Lothian

the risk assessment as may be required.

### Standard risk assessment

| What is being assessed?           Please enter the description of the activity being assessed.           Provision of medicines to pupils - Generic things to consider |                    |
|----------------------------------------------------------------------------------------------------|--------------------|
| + Step 1 - Identify the hazard and risks 1 Storage of medicines                                                                                                    | 4Acceptable Remove |
| + Step 1 - Identify the hazard and risks 2 Handling of medicines                                                                                                    | 2Acceptable Remove |

5. Once amended, click on review and the Head Teacher can thereafter sign off the assessment.

| Review and sign off      | rst review                 |      |             |
|--------------------------|----------------------------|------|-------------|
| Date/Time                | User                       | Туре |             |
| Risk assessment reviewed | d Sign off risk assessment |      |             |
| Save risk assessment Can | cel                        |      |             |
| HS                       |                            |      | West Lothia |
| othian                   |                            |      | Council     |

## amendments to

# Training can be arranged through Business Support Managers, or by Contacting Corporate Health and Safety on 01506 281418 or 01506 283226.

General guidance on risk assessment can be accessed at <u>https://intranet.westlothian.gov.uk/article/29177/Risk-Assessment</u>

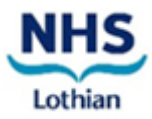

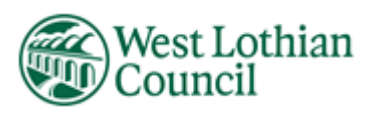